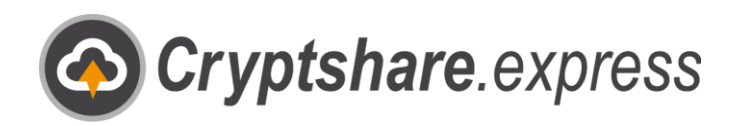

0

## Quickstart

Encrypted and stress free with Cryptshare.express Guideline for an easy and fast use

Keeping your e-mail private

- Removing file size limits
- Bringing IT compliance Ш,

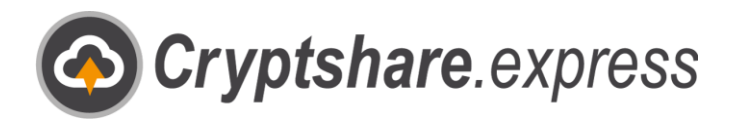

## Quickstart guide

To start using Cryptshare.express, you need a business account and an active user. To do this, open the Cryptshare.express homepage with the browser of your choice: <u>www.cryptshare.express</u>

| Cryptshare.express - Secure e-max + | the former entries and the  |           |            |                                            |                      |
|-------------------------------------|-----------------------------|-----------|------------|--------------------------------------------|----------------------|
| Good i<br>start your secur          | morning<br>re communication | ,<br>now! | <<br>L     | (C                                         |                      |
|                                     |                             |           |            | Cryptshare                                 | e.express            |
| Start                               |                             |           | S          | end and receive secure e-ma                | ils.                 |
| For german and austri               |                             |           | Si In      | end and receive large files.               | (Outlook and web     |
|                                     |                             |           | bi         | rowser).<br>or multiple e-mail users per F | lusiness Account     |
|                                     |                             |           | U          | sable without having your ow               | n IT infrastructure. |
|                                     |                             |           |            | Learn n                                    | aora                 |
|                                     |                             | ~         | *          | Sign<br><u>Sign</u>                        |                      |
|                                     |                             |           |            |                                            |                      |
| Create                              | Business Accourt            | ht l      |            | ę                                          | Step 1               |
| Mr Ms                               |                             |           |            | Click o                                    | n "Sign up".         |
| John                                | Doe                         |           |            |                                            | Ŭ I                  |
| Company                             |                             |           |            |                                            |                      |
| Street                              | 123                         |           |            |                                            |                      |
| 1234                                | City                        |           | Ste        | ep 2                                       |                      |
| Nederland                           |                             | •         | Fill in th | ne form.                                   |                      |
| English                             |                             | T         |            |                                            |                      |
| +31 123 456 789                     |                             |           |            |                                            |                      |
| ohn.doe@cs4otest.com                |                             |           |            |                                            |                      |
| /AT.                                |                             |           |            |                                            |                      |
|                                     |                             |           |            |                                            |                      |
|                                     | ••••••                      | ••••      |            |                                            |                      |

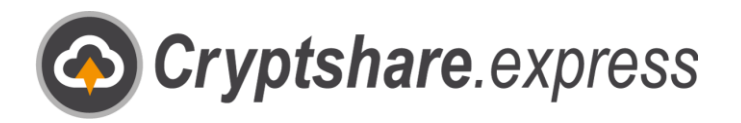

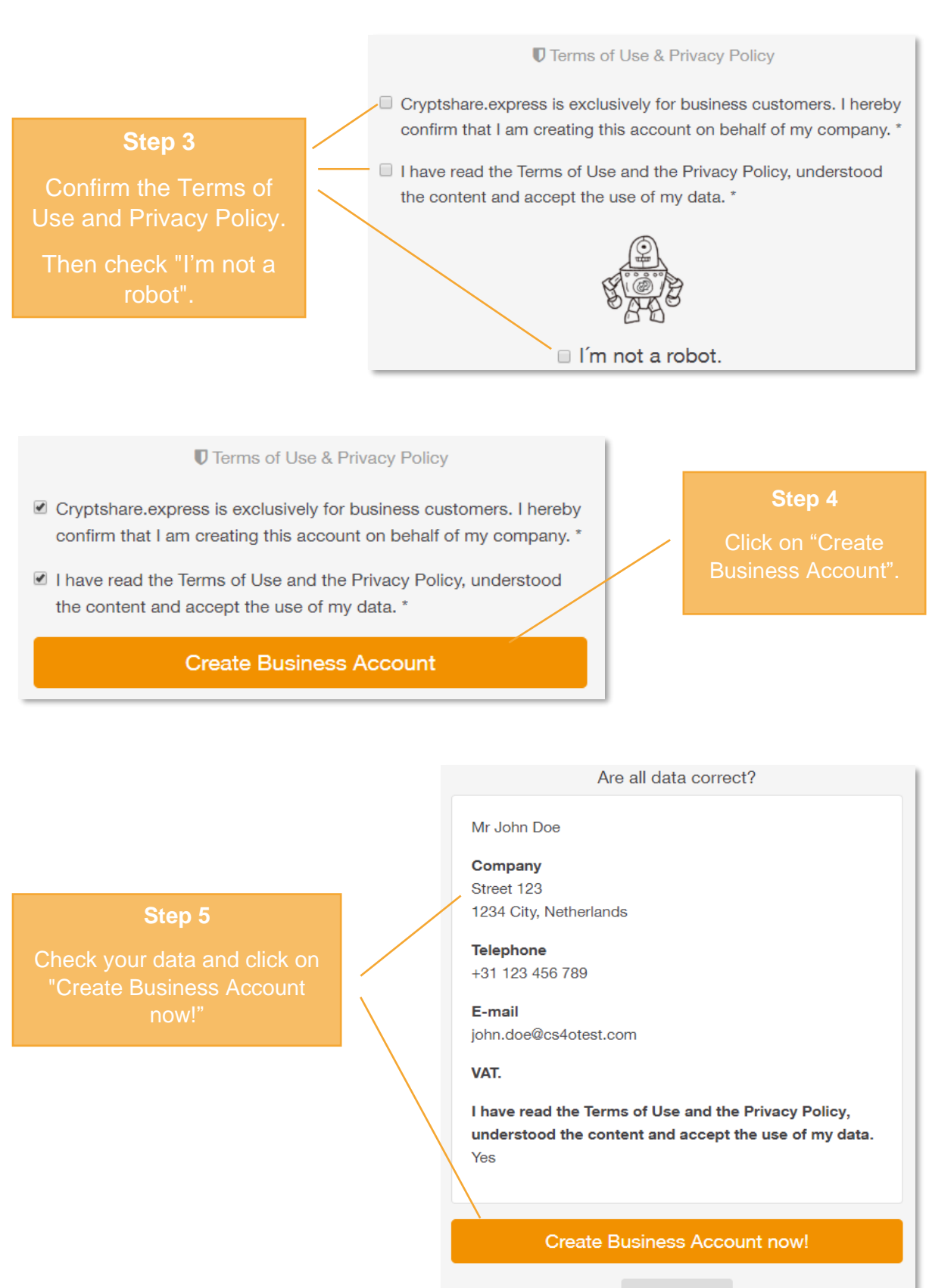

Back to form

![](_page_3_Picture_0.jpeg)

After you click on "Create Business Account now", you will automatically be redirected to the order form for your first user. The data from your business account will be transferred automatically:

| Enter the data of the new of      | yptsnare.ext | press e-man user.                               | Step 6                                          |
|-----------------------------------|--------------|-------------------------------------------------|-------------------------------------------------|
| John                              | Doe          |                                                 | Check the data of you                           |
| john.doe@cs4otest.com             |              |                                                 | if necessary.                                   |
|                                   |              |                                                 |                                                 |
|                                   |              | Annual payment                                  | Monthly payment                                 |
| Step 7<br>Select a payment option | n and        | Annual payment<br>5 EUR /<br>Month<br>excl. VAT | Monthly payment <b>8 EUR /</b> Monthl excl. VAT |

| Summary                                                                                                    |                                                 |              |
|----------------------------------------------------------------------------------------------------|-------------------------------------------------|--------------|
| Selected plan                                                                                                    | Annual payment                                  |              |
| Price                                                                                                    | 60,00 EUR                                       | Step 8       |
| Plus VAT 21% amount                                                                                                    | 12,60 EUR                                       | Accept the   |
| Invoice amount                                                                                                    | 72,60 EUR                                       | General Term |
| I have read the General Terms and Conditions, understood and accept them<br>■ <u>Click here to read the General Terms and Conditions.</u> | and Condition<br>and click on                   |              |
| * Mandatory fields                                                                                                    | Order now The payment is made in the next step. | "Order now"  |

![](_page_4_Picture_0.jpeg)

| Step 9                            | please select your payment method                                | • |
|-----------------------------------|------------------------------------------------------------------|---|
| Select your<br>payment<br>method. | please select your payment method<br>Credit Card<br>Direct Debit |   |

| Enter your payment details now                                       | ✓ Finish payment now Step 10                                              |
|----------------------------------------------------------------------|---------------------------------------------------------------------------|
| Direct Debit  Account Holder John Doe IBAN BIC NL1234567890 TESTTEST | Enter your<br>payment<br>details and<br>click on "Finish<br>payment now". |
|                                                                      |                                                                           |

After payment has been processed, you can start using the web applications immediately. Please visit <u>www.cryptshare.express</u> and click "Start".

If you need further information about registration, web application, Outlook add-in, or users you can access our detailed <u>User Guide</u> at any time.

![](_page_5_Picture_0.jpeg)

![](_page_5_Picture_2.jpeg)

Equinoxe GmbH

Bismarckallee. 9

79098 Freiburg

Germany

E-Mail: support@cryptshare.express Web: <u>www.cryptshare.express</u>

Register Court Freiburg HRB 5351

Managing Director: Wolfgang Schuler

VAT ID: DE187235063

© 2023 Equinoxe GmbH Status: May 2023